## How do I change the PayPal email address I use for the Basic PayPal eCommerce Widgets?

To change the email address on the PayPal eCommerce Widgets you have added to your site, follow these steps:

- 1. Click "Edit" on the top-left corner of the widget.
- 2. A dialog box will open where you will see the email address you used for your PayPal widgets.
- 3. Edit the email address and click on "Save".

Your PayPal email address will be updated. Remember to update your website by clicking on "Publish".

## **Related articles**

- Setting up the PayPal e-commerce Widgets
- How do I include shipping costs?
- How do I change the PayPal email address I use for the Basic PayPal eCommerce Widgets?
- How do I add a PayPal store to my site?
- How can I track inventory with the Basic PayPal eCommerce Widgets?